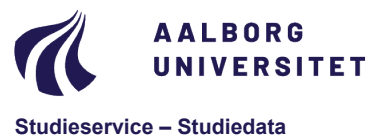

Dokument dato: 22-03-2021 Dokumentansvarlig: Studiedata Senest revideret: v4 16-01-2024 Senest revideret af: RBB/PIAT Sagsnr.: 2022-052-00562

## Quick-Guide: Registrering af udsættelse (Syg)

Hvis studerende, der ikke har gennemført eksamen, indsender dokumentation for manglende deltagelse skal der registreres udsættelse (syg) i iSTADS.

- 1. Vælg Eksamen > Resultater > Registrer udsættelse
- 2. Udfyld cpr-nr. og klik på Søg
- 3. Udfyld Termin og Eksamenstype og klik på Søg
- 4. Marker den rigtige aktivitetskode i kolonnen Vælg (den som udsættelsen gælder for)
- 5. Under Udsættelse vælg Syg

| CPR-nr,:      | Studienr.                     | Slet udsættelse | ttelse My studerende  |        |        | RE118: Registrer udsættelse af eks |  |
|---------------|-------------------------------|-----------------|-----------------------|--------|--------|------------------------------------|--|
| Navn:         | 8                             | Gem             | Eertryd               |        | Ud     |                                    |  |
|               | Termin: Vintereksamen 2018-19 |                 | Eksamenstype: ordinær |        |        |                                    |  |
| Vælg Akt.kode | Akt.nevn                      |                 | Re                    | sultat | Status | Udsættelse                         |  |
| DTK110002L    | Teknovidenskab                | U               | U                     |        |        |                                    |  |
|               |                               |                 |                       |        |        | syg                                |  |

6. Klik på Gem

Du får nu meddelelsen Gem udsættelser (nederst i venstre hjørne):

- 7. Klik på Ja og brug IKKE Enter!
  - a. Når meddelelsen "annulleringscheck" kommer op så vælg Ja. Det er vigtigt, at du vælger Ja til dette, da registreringen af udsættelsen ellers ikke bliver registreret

Gem udsættelser

Følgende eksamensaktiviteter har resultat med status Kontrolleret: DTK110002L - Teknovidenskab

Ønsker du at annullere resultatet/resultaterne ?

<u>J</u>a <u>N</u>ej

8. Husk at ajourføre den studerendes ramme manuelt efter registreringen af udsættelsen, da dette ikke sker automatisk. Se Quick guiden til Ajourføring under <u>Regler & vejledninger</u>.

OBS resultatet annulleres kun i STADS. Det skal ikke annulleres i Digital Eksamen.

Er der stadig registreret et forsøg på den studerende, så prøv at fjerne udsættelsen, gem og registrer udsættelsen på ny – og husk her at svare i boksen, der kommer op (vælg Ja).

## **Overordnede rammer**

Du kan finde uddybende forklaringer i vejledningen: **Registrering af udsættelse** (se kapitel 4.2) under <u>Reg-</u> <u>ler & vejledninger</u>.

## Bilag

Intet.